#### ▲画面の紹介に戻る

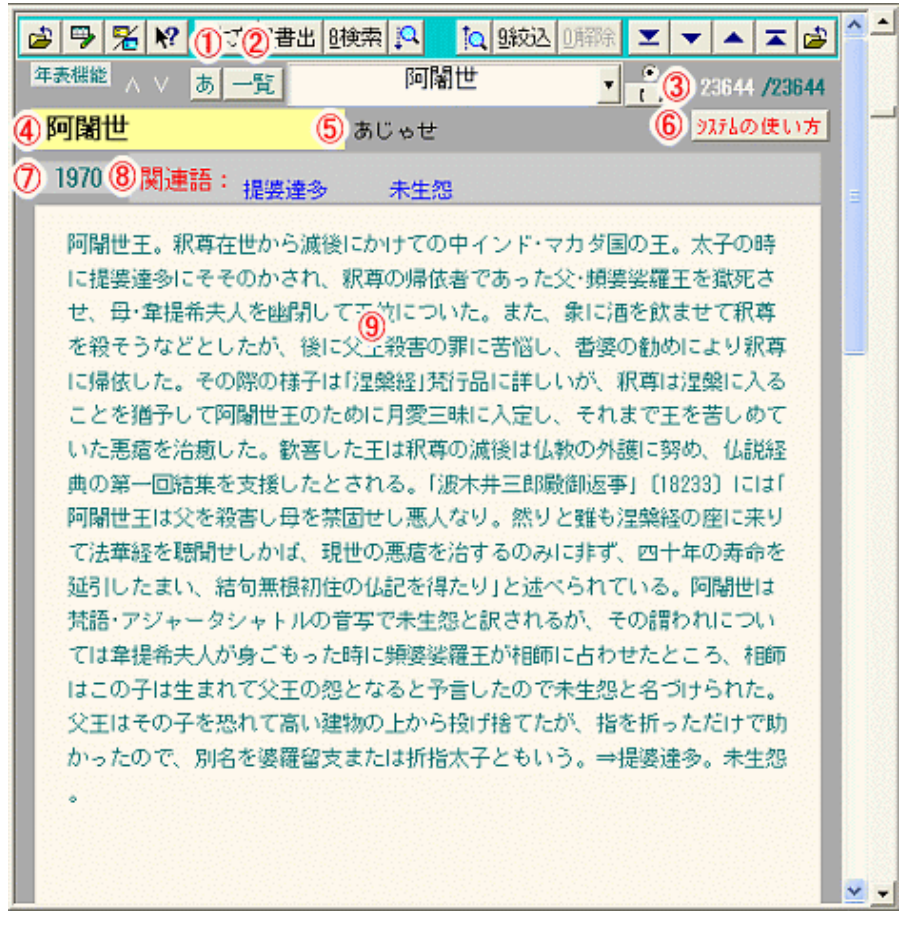

#### 辞書フォーム画面

| 各部の構成 |            |   |               |  |  |  |  |  |
|-------|------------|---|---------------|--|--|--|--|--|
| 1     | 「五十音索引」ボタン | 2 | 「一覧索引」ボタン     |  |  |  |  |  |
| 3     | 絞込数表示欄     | 4 | 見出し項目         |  |  |  |  |  |
| 5     | 見出し項目読み    | 6 | 「システムの使い方」ボタン |  |  |  |  |  |
| 7     | 辞書データ番号    | 8 | 関連語欄          |  |  |  |  |  |
| 9     | 項目説明欄      |   |               |  |  |  |  |  |

辞書フォーム画面は、御書の用語、御書システムの用語の解説を示します。辞書フォーム画面には縦書き・横書 き両様が用意されています。

《辞書フォーム画面専用機能》

①あ(五十音索引)ボタン……見出し項目を五十音から探します。

2 一覧 (一覧索引)ボタン……見出し項目を一覧表示から探します。

③絞込数表示欄……全文検索した絞込数を表示します。項目説明欄にある語は「★」で表示。

えさとす。②禁じる。③忌み嫌う。④とがめる Dないように心懸ける。⑦厳重に警戒する。「開 経に韋提希夫人の子★阿闍世王、提婆にすかさ )母を殺さんとせしが」とあるのは⑤の意である

項目説明欄にある語は「★」で表示され見やすく

なっている

④見出し項目……検索した項目名を表示。

阿闍世

⑤見出し項目読み……見出し項目の読みを表示。

あじゃせ

⑥ タステムの使い方 (システムの使い方)ボタン……「システムの使い方」へ移動。

⑦辞書データ番号……辞書データの通し番号を表示。

1970

⑧関連語欄……見出し項目の関連語を表示。表示語に直接リンクしています。

関連語: 提婆達多 未生怨

⑨項目説明欄……見出し項目の具体的な説明をしています。

阿闍世王。釈尊在世から滅後にかけての中インド・マカダ国の王。太子の時 に提婆達多にそそのかされ、釈尊の帰依者であった父・頻婆娑羅王を獄死さ せ、母・韋提希夫人を幽閉して王位についた。また、象に酒を飲ませて釈尊 を殺そうなどとしたが、後に父王殺害の罪に苦悩し、者婆の勧めにより釈尊 に帰依した。その際の様子は「涅槃経」梵行品に詳しいが、釈尊は涅槃に入る ことを猶予して阿闍世王のために月愛三昧に入定し、それまで王を苦しめて いた悪瘡を治癒した。歓喜した王は釈尊の滅後は仏教の外護に努め、仏説経 典の第一回結集を支援したとされる。「波木井三郎殿御返事」 [18233] には「 阿闍世王は父を殺害し母を禁固せし悪人なり。然りと雖も涅槃経の座に来り

《辞書フォーム画面への移動》

辞書フォーム画面への移動は、メインメニューの <u>
ら
辞書</u>、または 5 5 5 5 た または 5 5 た または 5 た または 5 た または 5 た または 5 た または 5 た または 5 た ま た は 1 事典 のある各フォーム画 面上から、 それらをクリックして移動します。

《見出し項目の範囲》

御書とその解説で用いられる仏教語・一般語などを解説した御書用語辞書です。併せて当システムの用語やその 使い方、さらには「御書資料」の解題・備考に出てくる書目についても調べることもできます。

《3つの検索方法》

見出語([見出項目])を検索するときは、

①入力枠に漢字熟語、もしくはその読みのひらがなをキー入力してから<sup>8検索</sup>をクリックします。 ②[語義解説]文中の用語を調べるときは、その用語をドラッグ入力してからクリックします。 ③入力枠左のあや一覧をクリックすると、五十音や見出語の一覧が表示されますので、該当の語句をクリックします。

|   |       |            |            |        | <b>a</b> | あ <u>0</u> 確定 477/23639 | 🗵 🔻 🔺 🛣 🖆 |  |  |
|---|-------|------------|------------|--------|----------|-------------------------|-----------|--|--|
| あ |       |            |            |        |          | 見出項目                    | 見出よみ -    |  |  |
|   | โ     | い          | 5          | え      | お        | 阿                       | あ         |  |  |
|   | - m   |            |            | (+     | -        | 痘                       | あ         |  |  |
|   | 13    |            |            |        |          | 阿〇菩提                    | あ〇ぽだい     |  |  |
|   | ざ     |            | ष          | せ      |          | <u>9737</u>             | ああ        |  |  |
|   | U     | 14         | しゅ         | υ.     | 4        | 嗚呼                      | ああ        |  |  |
|   | t-    | ち          |            | 7      | r        | 阿々暗悪                    | ああーあんあく   |  |  |
|   | 70    |            |            | $ \ge$ |          | あい                      | あい        |  |  |
|   | 72    | <u>(</u> ۲ | 2          | ね      | の        | 愛                       | あい        |  |  |
|   | (よ    | ひ          | ۍ.         |        | (₹       | 藍                       | あい        |  |  |
|   | ŧ     | 24         | <b>†</b> : | kh     | <b></b>  | 愛王                      | あいおう      |  |  |
|   |       |            |            |        |          | 家怨                      | あいおん      |  |  |
|   | や ゆ よ |            | 反音         | あいおん   |          |                         |           |  |  |
|   | 5     | り          | る          | れ      | 3        | 愛河                      | あいが       |  |  |
|   | b     |            |            |        |          | 哀泣                      | あいぎゅう     |  |  |
|   | 10    |            |            |        |          | 愛楽                      | あいぎょう     |  |  |
|   |       |            |            |        |          | 愛敬                      | あいぎょう     |  |  |
|   | E     |            |            |        |          | 阿育 あいく                  |           |  |  |
|   |       |            |            |        |          | 阿育大王                    | あいくだいおう   |  |  |

五十音ボタンと見出し語一覧

### 《見出し語を再表示させる》

見出し語を再表示させるには、以下の2通りがあります。

- 1. 何も入力しないで 8検索をクリックすると、直前に検索した見出語を再表示します。
- 2. 履歴ボタン(入力枠右端の))のクリックで9件前までの見出語を活用できます。

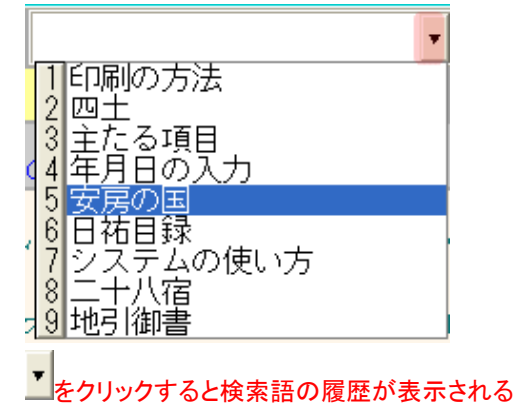

《関連語を調べる》

関連語を調べる場合は、「関連語:」横に表示されているその文字列をクリックします。

関連語:書出の方法書出実行 
対入フィル

## 《全文検索をする》

[語義解説]を対象にして絞り込み(全文検索)をするときは、まず目的の用語をキー入力したりドラッグ入力して り絞込をクリックします。その用語を含むすべての[語義解説]が絞り込まれます。

| 🖆 🆻 🧏                                                                                         | <u></u><br>⊾ №? | 1本文 7書 | 出 8検 | 索 🔍 | (2) 9条交) | 込 0解 | 除 👤 | -     | 🔺 🍰    |
|-----------------------------------------------------------------------------------------------|-----------------|--------|------|-----|----------|------|-----|-------|--------|
| ЖУЖан                                                                                         |                 | あ一覧    |      | ①安房 | の国       |      | •   | 12    | /26035 |
| ほた                                                                                            |                 |        |      | ほた  |          |      |     | システムの | 使い方    |
| 1427                                                                                          | 関連語:            |        |      |     |          |      |     |       |        |
| 保田。現在の千葉県安房郡鋸南町の地名で、「ほだ」ともいう。「秋元殿御返<br>事」〔14587〕には「秋元殿御返事、 <mark>★安房の国</mark> ほた(保田)より出だす」とあり |                 |        |      |     |          |      |     |       |        |
| ①キー入力かドラッグをして、② り 較込 をクリックする                                                                  |                 |        |      |     |          |      |     |       |        |

# 《御書本文とのリンク》

[語義解説] 文に関連御書の[システムNo.] が付されているときは、 <sup>1本文</sup>のクリックで直ちに該当の御書にリンクしま す。[システムNo.] が何カ所も付されている場合は、目的の箇所をドラッグしてから <sup>1本文</sup>をクリックしてください。(関連 御書の[システムNo.] は〔〕で括られています。 例:〔12345〕など)

| 🖆 🖳 !                                                                          | %∦ | <u>1本文</u> 7書出 | 8検索 🔍 🚺 10 9絞 | 진 🛛 🏛 🔁 🔽 | 🔺 🛋 🚔     |  |  |  |  |
|--------------------------------------------------------------------------------|----|----------------|---------------|-----------|-----------|--|--|--|--|
| ЖУЖан                                                                          |    | あ一覧            | 安房の国          | •         | 12 /26035 |  |  |  |  |
| ほた                                                                             |    |                | 1372          |           | システムの使い方  |  |  |  |  |
| 1427                                                                           | 関連 | 関連語:           |               |           |           |  |  |  |  |
| 保田。現在の千葉県安房郡鋸南町の地名で、「ほだ」ともいう。「秋元殿御返<br>事」〔14567〕には「秋元殿御返事、★安房の国ほた(保田)より出だす」とあり |    |                |               |           |           |  |  |  |  |
| [システムNo.]が付されている箇所は、 1本文 をクリックすれば御書本文にリンクしている                                  |    |                |               |           |           |  |  |  |  |

▲<u>このページの先頭に戻る</u>

/──\_ 戻る(西暦換算) 画面選択 次へ(本尊資料) ┏━━━